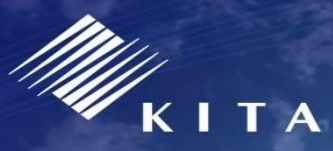

KOREA INTERNATIONAL TRADE ASSOCIATION

한국무역협회

# 제 59회 무역의 날

## 특수유공 신청

한국무역협회 무역의 날 사무국

14

특수유공 신청 방법 안내

#### 1. 신청 페이지 들어가기

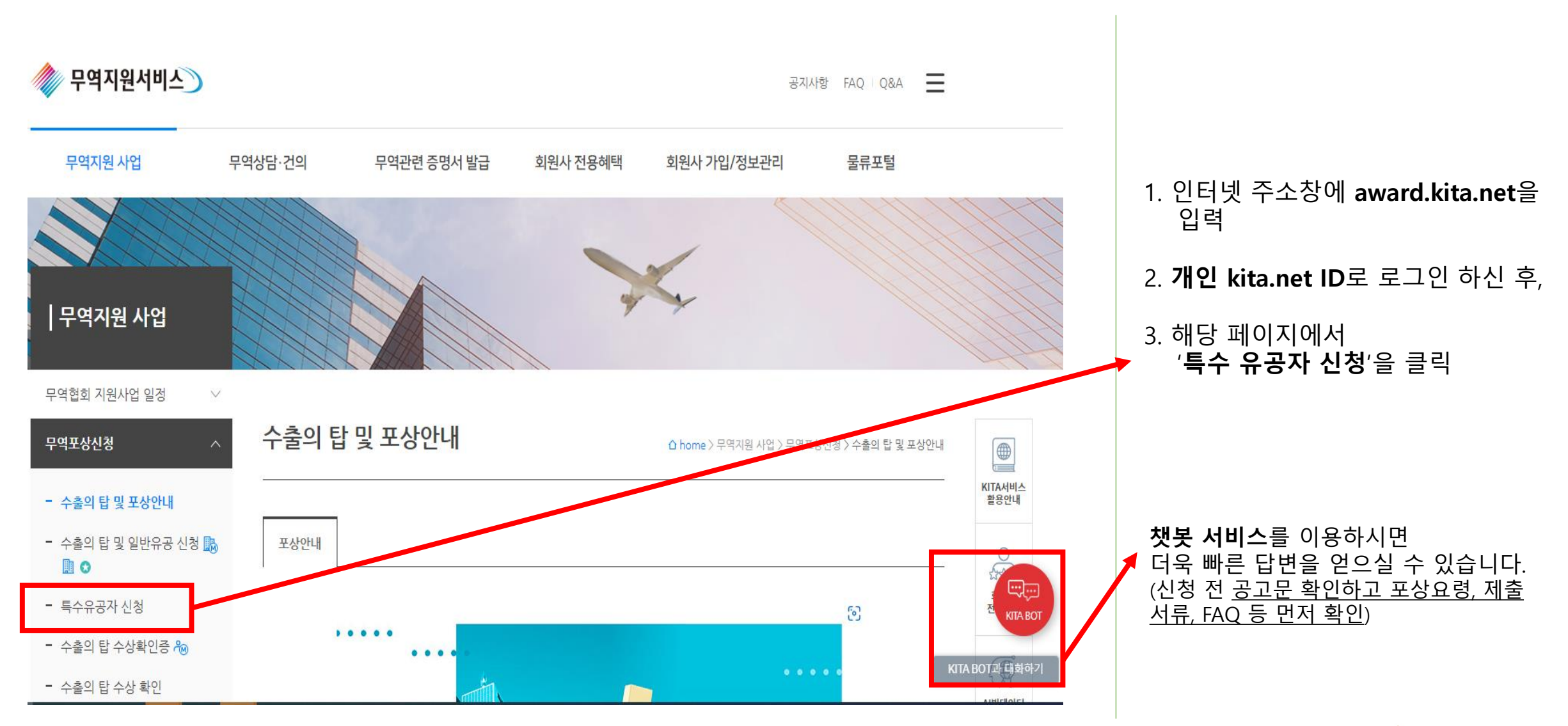

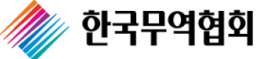

#### 1. 신청 페이지 들어가기

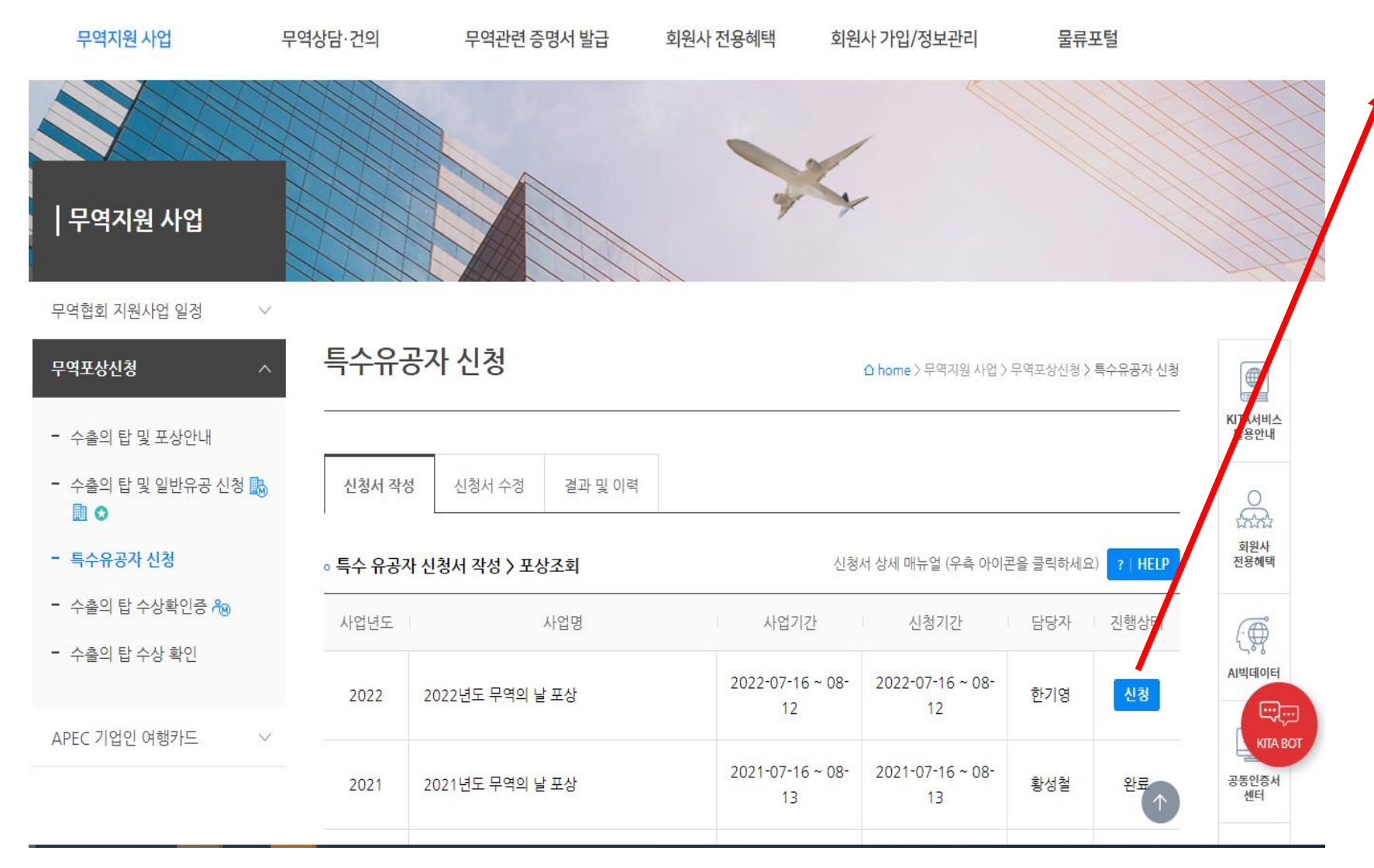

#### 1. **'2022년도 무역의 날 포상' – '신청'** 버튼 클릭하여 신청서 화면으로 이동

- 추천기관(kotra, 외교부 등) 의 담 당자 분께서는 피추천인이 작성한 신청서를 검토 후, 피추천인들에 관한 포상추천서 공문+추천사유 공문(붙임)을 작성하여 주세요.
- 2) 올해부터 우편접수는 받지 않고 오 직 온라인으로만 접수 받고있으니, 담당자 분께서는 각 기관장의 직인 이 찍힌 포상추천서 공문+추천사 유 공문(붙임) 를 스캔하여 온라인 송부\* 부탁드립니다.

\* posang4@kita.or.kr 로 온라인 송부

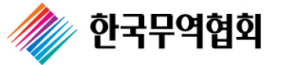

#### 2. 업체 기본 정보 작성

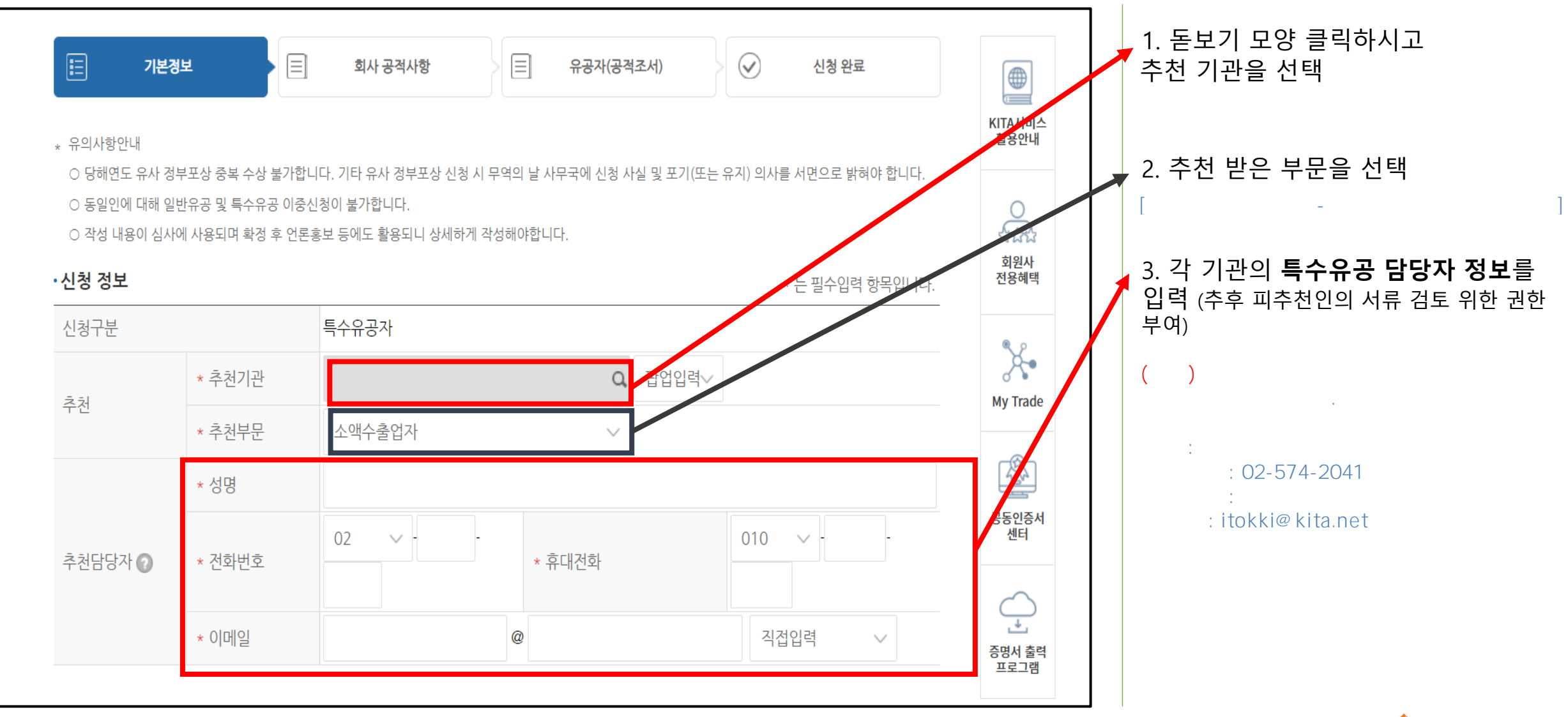

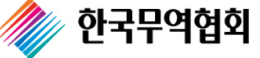

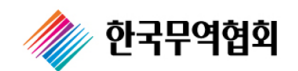

모두 입력

- **휴대폰, 전화 및 팩스번호** : 외국인이 신청할 경우 공통코드에 '직접입력'을 선택한 후, 다음 칸에 '국가번호', '지역번호'를 포함하여 해당 번호를 순서대로

| 무역업고유                                        | 위번호      | 법인번호 -                                | 사업자등록번호                  |                      |
|----------------------------------------------|----------|---------------------------------------|--------------------------|----------------------|
|                                              | *국문      | 한국무역협회                                | *국문 김영주                  |                      |
| 회사명                                          | *영문      | KOREA INTERNATIONAL TRADE ASSOCIATION | 대표자 *영문 KIM, YOUNG JU    |                      |
|                                              | 한자       |                                       | 한자                       |                      |
| 주소                                           |          | 06164 서울특별시 강남구 영동대로 511 🔍            | * 회사전화번호 1566-5114       |                      |
|                                              | * 국문     | (삼성동)                                 | *회사팩스번호 02-6000-5100     |                      |
|                                              | 영문       |                                       | * 휴대전화번호 010 - 5207 6005 |                      |
| 대표 E-Ma                                      | il       | @                                     | 직접입력                     |                      |
|                                              | 한글URL    |                                       |                          |                      |
| 옴페이지                                         | 영문URL    |                                       | 2. 피주선인 정보 기업            |                      |
| 담당자                                          | *성명      | * 부서명                                 | * 직위명                    | 1) 추천 받는 본인이 작성하는 경옥 |
|                                              | * 전화번호   | 02 • 02 • 02 • 02                     | * 휴대전화번호 010 -           | 본인의 인적사항을 기입         |
|                                              |          | 필수 @                                  | 직접입력                     |                      |
|                                              | * E-mail | 선택 @                                  | 직접입력                     | 2) 수전 받는 문이 아닌 내리인이  |
| - 메일 전송이 안되는 경우가 발생하오니 가능하면 2개의 메일을 입력해 주세요. |          |                                       |                          | 디칩틱들 야는 경추, 네디윈의 경몰  |

- 5 -

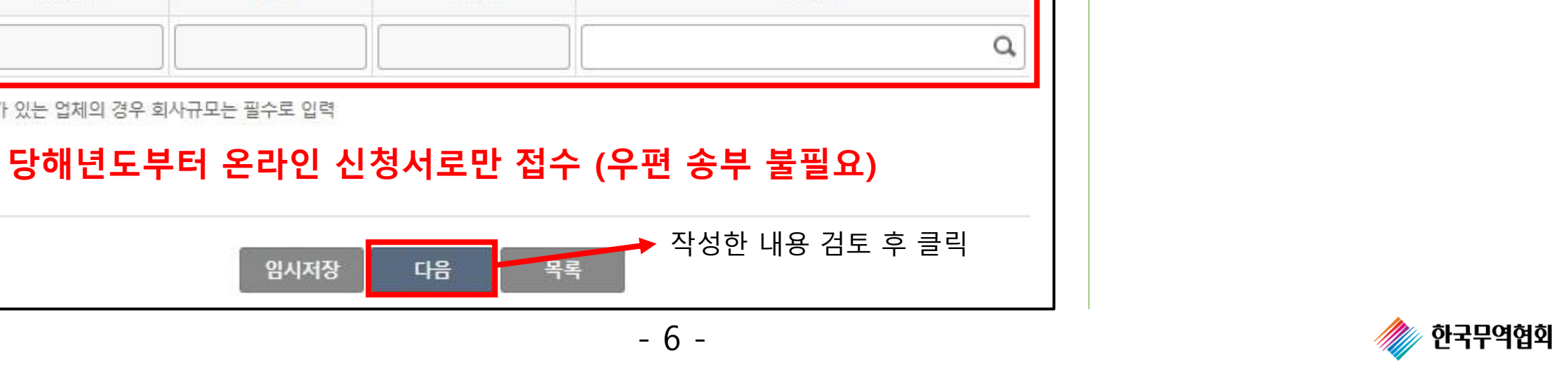

- 사업사능독면오가 있는 업세의 경우 회사규모는 필수도 입덕

| 주소(공장, 사무소 등 전사업장)             |                                          |                                                                                              |                                                                                            |                                                                                                    | 산재보험관리번호                                                                                                    |                                                                                                    |  |
|--------------------------------|------------------------------------------|----------------------------------------------------------------------------------------------|--------------------------------------------------------------------------------------------|----------------------------------------------------------------------------------------------------|----------------------------------------------------------------------------------------------------|----------------------------------------------------------------------------------------------------|--|
| 본사 🔹                           |                                          |                                                                                              |                                                                                            |                                                                                                    |                                                                                                    |                                                                                                    |  |
| ○ 대기업 ○ 중견기업 (                 | ◉ 중소기업                                   | 전년도매출액(원                                                                                     | b 🦳                                                                                        | 주거래 은행                                                                                                    | 8                                                                                                    |                                                                                                    |  |
| ◉ 수도권 ○ 지방                     |                                          | 종업원수(명)                                                                                      |                                                                                            | 은행 지점명                                                                                                    |                                                                                                    |                                                                                                    |  |
|                                |                                          | 설립년도                                                                                         |                                                                                            | 은행 담당자                                                                                                    |                                                                                                    |                                                                                                    |  |
| ○ KOSPI ○ KONEX ○ KOSDAQ ◉ 비상장 |                                          |                                                                                              | 은행 전화번호 02 🔹                                                                               |                                                                                                    |                                                                                                    |                                                                                                    |  |
| 업종코드                           | 대분류                                      | 류 중분류                                                                                        |                                                                                            |                                                                                                    | 업종명                                                                                                    |                                                                                                    |  |
|                                | 본사 · · · · · · · · · · · · · · · · · · · | 주소(공격<br>본사 •<br>이 대기업 이 중견기업 • 중소기업<br>• 수도권 이 지방<br>이 KOSPI 이 KONEX 이 KOSDAQ •<br>업중코드 대분력 | 본사 ·   이 대기업 이 중견기업 · 중소기업 전년도매출액(원   · 슈도권 이 지방 ·   · · · · · · · · · · · · · · · · · · · | 본사 •   이 대기업 이 중견기업 • 전년도매출액(원)   • 수도권 지방 조업원구(명)    • 수도권 지방 실립년도    • KOSPI KONEX KOSDAQ 비상장    업종코드 대분류 중분류 | 본사    ○대기업 ○중견기업 ◎중소기업 전년도매출액(원) 주거래 은행   ○슈도권 ○지방 조업원구(명) 200 지명   ○ KOSPI ○ KONEX ○ KOSDAQ ◎ 비상장 200 전원대 200 전원대   업중코드 대분류 중분류 | 주소(공장, 사무소 등 전사업장) 산재보험관리번호   본사    이 대기업 ○ 중견기업 ○ 중소기업 전년 도 " 출 " (원)  주거래 은 행 명   ○ 다기입 ○ 지방 조업원 · (명)  2 양 지점 명    ○ 수도권 ○ 지방 조업원 · (명)  2 양 지점 명     ○ KOSPI ○ KONEX ○ KOSDAQ ○ 비상장   2 양 전화 번 호 02 ♥   업중코드 대분 · 중분 · 중분 · 업중명 |  |

임시저장

1. 추천 받은 분이 **기업인**일 경우 소속된 기업의 내용을 입력 (기관 소속자는 작성 불필요)

2. 업체 기본 정보 작성

#### 3. 회사 공적사항 작성

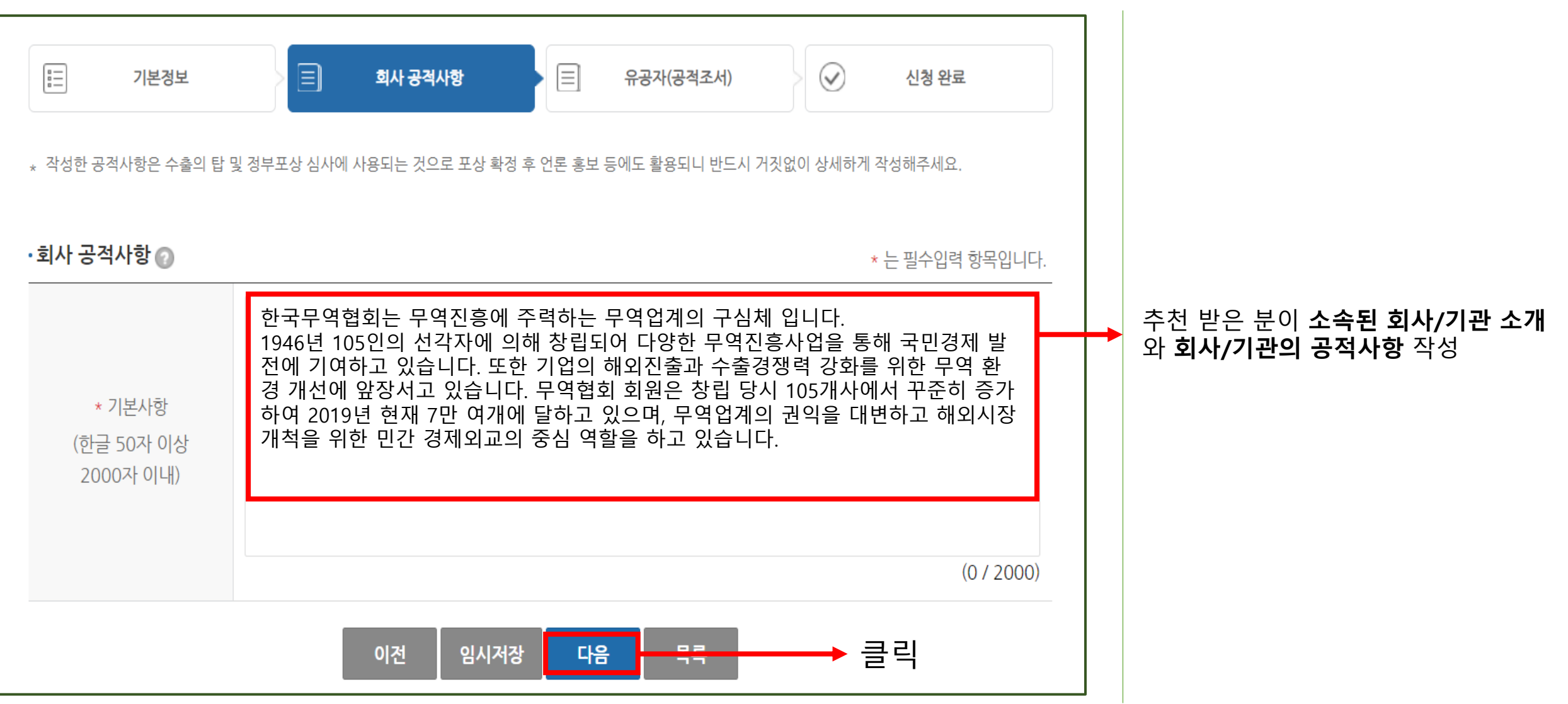

#### 🧼 한국무역협회

- 7 -

#### 3. 유공자(공적조서) 작성

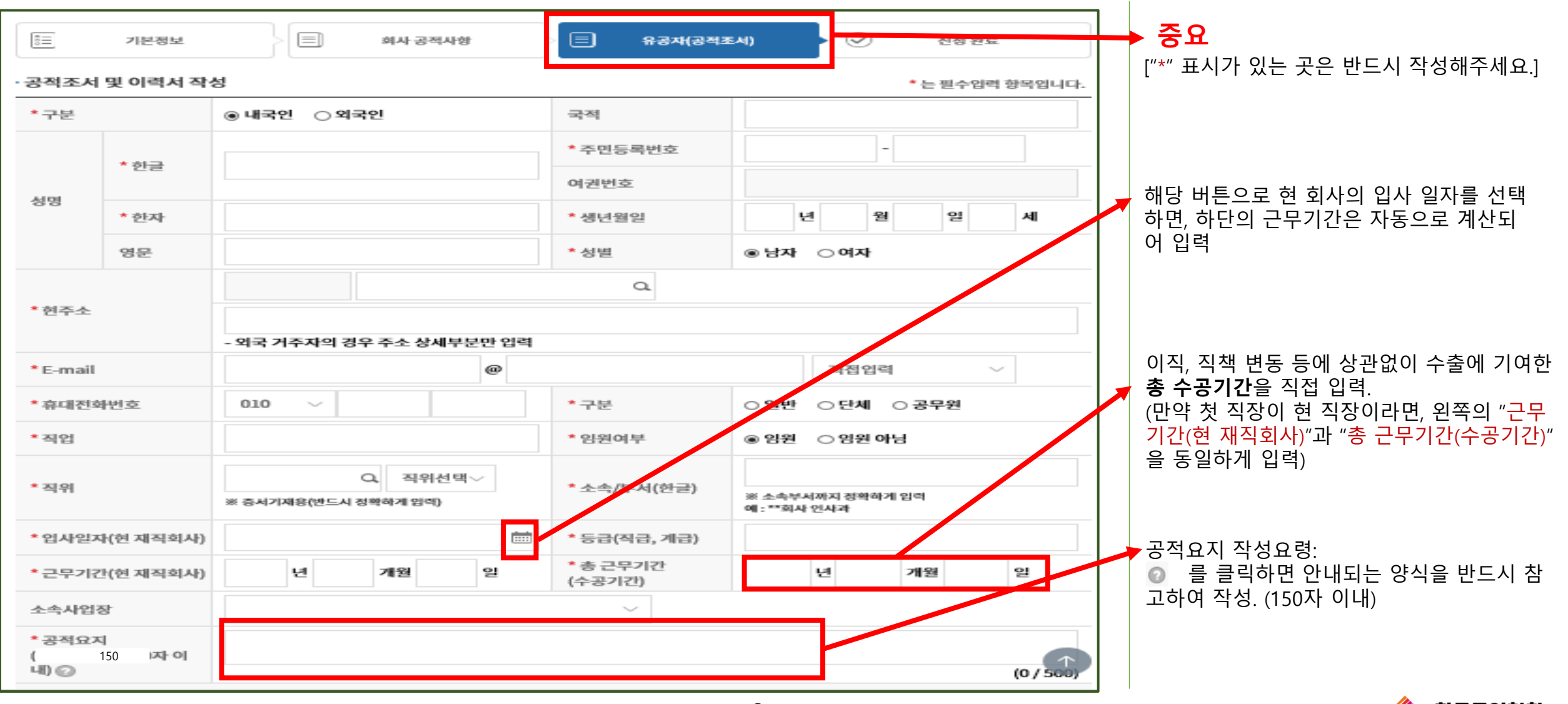

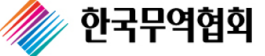

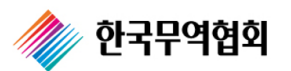

| 국가위                     | 연구개발사업 참여 제재 여부(해당 사항 있는 경우 반드시 기재)                 |
|-------------------------|-----------------------------------------------------|
| 년월일                     | 제재사유 +                                              |
|                         | * 주요경력(학력)<br>※ 재직 중인 경우 접수마감일인 2021-08-13로 입력해주세요. |
| 년월일                     | 내용 +                                                |
|                         |                                                     |
| * 최종학력                  | ○ 대학원 졸업 ○ 대학교 졸업 ○ 고등학교 졸업 ○ 중학교 졸업 ○ 초등학교 졸업      |
|                         | * 주요경력(경력)<br>※ 재직 중인 경우 접수마감일인 2021-08-13로 입력해주세요. |
| 년월일                     | 내용 +                                                |
|                         |                                                     |
|                         | 과거 포상기록(훈장, 포상, 표창별로 기록)                            |
| 년월일                     | 내용 +                                                |
| * 최근 5년이내 1년 이상의 해외근무경력 | ○ 있음 ● 없음                                           |

- 9 -

### 3. 유공자(공적조서) 작성

["\*" 표시가 있는 곳은 반드시 작성해주세요.]

#### 3. 유공자(공적조서) 작성 : 피추천인 현업

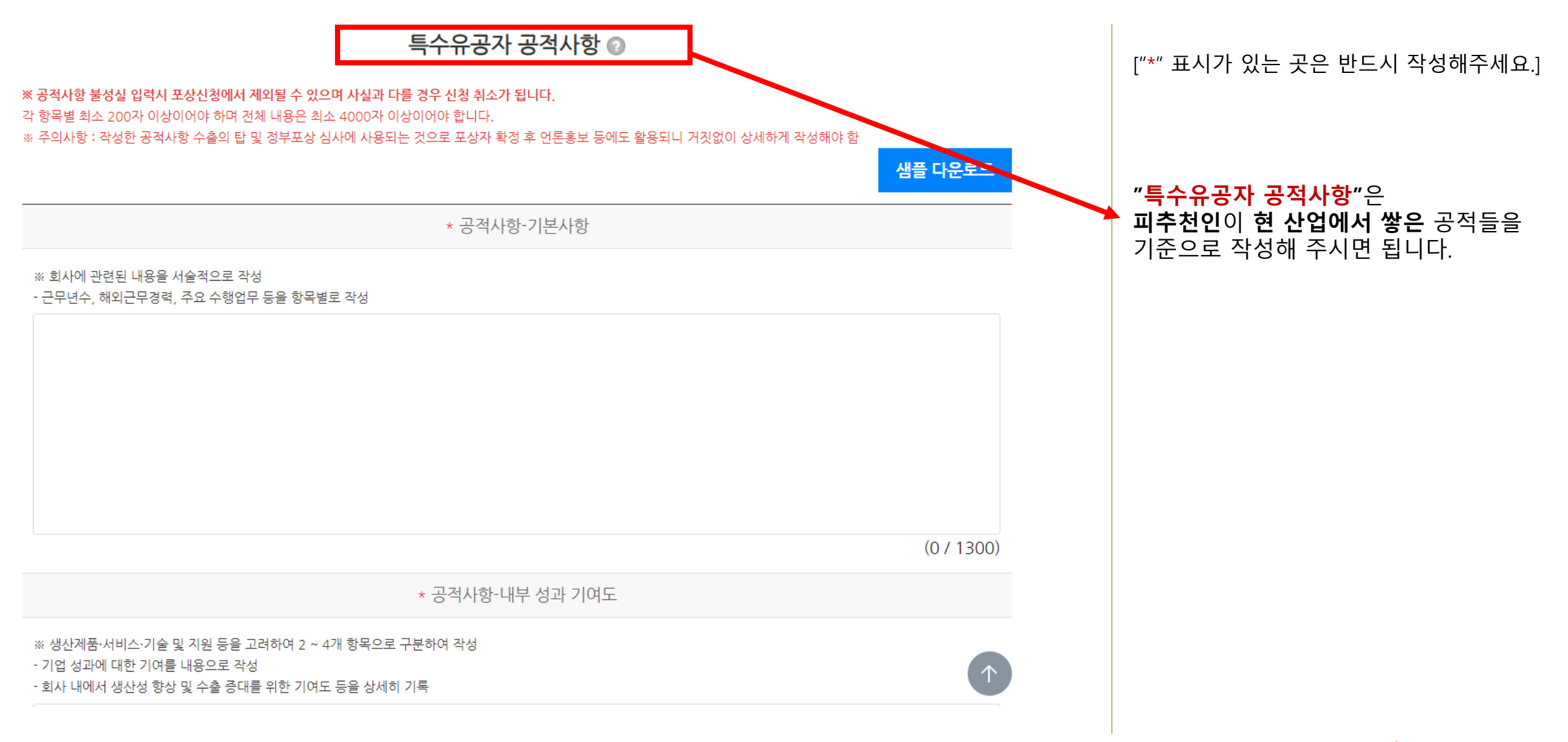

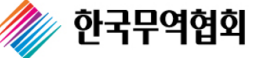

## 3. 유공자(공적조서) 작성 : 피추천인 현업

| * 공적사항-수상이력 및 혁신기여도                                                  |            |                             |
|----------------------------------------------------------------------|------------|-----------------------------|
| ※ 사외표창수상 사실 등을 상세히 기재 (관련 증빙자료를 첨부) ※ 제품·서비스 및 시장 혁신을 지원하기 위해 노력한 내용 |            | ["*" 표시가 있는 곳은 반드시 작성해주세요.] |
|                                                                      |            |                             |
|                                                                      |            |                             |
|                                                                      |            |                             |
|                                                                      |            |                             |
|                                                                      | (0 / 1300) |                             |
| 고정사하-구가바정 미 구미새한 향사 기여드                                              | (071500)   |                             |
| 이국사장 국가로안 첫 국민정물 장정 가역포                                              |            |                             |
| 제품·서비스 및 지원을 통해 만들어낸 해외진출 및 수출실적 등 결과물이 국가발전 및 국민생활 향상(편리제공)에 미친 영향  |            |                             |
|                                                                      |            |                             |
|                                                                      |            |                             |
|                                                                      |            |                             |
|                                                                      |            |                             |
|                                                                      | (0 / 1300) |                             |
| * 고정사하-스고기가(그미기가)                                                    | (07.200)   |                             |
|                                                                      |            |                             |
| ◎ 수공기간을 고려하여 수행한 업부를 시간 순으로 열거 형식으로 작성<br>                           | $\frown$   |                             |

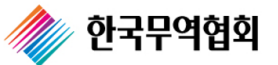

#### 3. 유공자(공적조서) 작성 : 피추천인 기관/회사

|                            | * 공적사항-업무과제 창의적 해결 기여도               |            | ····································· |
|----------------------------|--------------------------------------|------------|---------------------------------------|
| ※ 당면한 생산 제품·서비스·기술·판매 및 지원 | 등의 업무과제를 창의적으로 해결하기 위해 노력한 내용 위주로 작성 |            | <b>쌓은</b> 공적들을 기준으로 작성                |
|                            |                                      |            |                                       |
|                            |                                      |            |                                       |
|                            |                                      |            |                                       |
|                            |                                      |            |                                       |
|                            |                                      |            |                                       |
|                            |                                      |            |                                       |
|                            |                                      | (0 / 1300) |                                       |
|                            | * 공적사항-근무부서별 성과 기여도                  |            |                                       |
|                            |                                      |            |                                       |
| ※ 해당 특수유공 분야와 연관 있는 부서에서 · | 근무하며 이루어낸 수출로 이어진 성과 위주로 작성          |            |                                       |
|                            |                                      |            |                                       |
|                            |                                      |            |                                       |
|                            |                                      |            |                                       |
|                            |                                      |            |                                       |
|                            |                                      |            |                                       |
|                            |                                      | (0 / 1200) | ["*" 표시가 있는 곳은 반드시 작성해주세요.]           |
|                            |                                      | (07 1500)  |                                       |

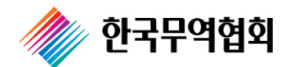

| 3. 유공                   | ·자(공적조서) 작성 : 피주천인 기관/회사                              |   |                             |
|-------------------------|-------------------------------------------------------|---|-----------------------------|
|                         |                                                       |   | I                           |
|                         | * 공적사항-사회공헌 및 기타 기여도                                  | ] | ["*" 표시가 있는 곳은 반드시 작성해주세요.] |
| ※ 사회공헌 내용 및 기티          | · 국가발전에 기여한 전반적인 내용을 작성                               |   |                             |
|                         |                                                       |   |                             |
|                         |                                                       |   |                             |
|                         |                                                       |   |                             |
|                         |                                                       |   |                             |
|                         |                                                       |   |                             |
|                         | (0 / 1300)                                            |   |                             |
| * 이력서 사진                | 점무파일<br>※ 이력서 사진은 여권사진 사이즈 (35mm X 45mm)로 올려주시기 바랍니다. |   |                             |
|                         | 첨부파일                                                  |   | "첨부파일" 버튼을 클릭하여 이력서에 들      |
|                         |                                                       |   | 어갈 사진을 업로드                  |
| <mark>공적내용 추가파</mark> 일 |                                                       |   |                             |
|                         |                                                       |   | * 2021년도부터 온라인 접수(우편접수 북핔요) |
|                         | 포상 신청자가 외국인일 경우 영문 이력서 각 1부 및 여권사본 등 국적증명사본 1부 첨부     |   |                             |
|                         | - 13 -                                                | J | <i>ំ</i> 한국무역협회             |

특수유공 신청 방법 안내

- 14 -

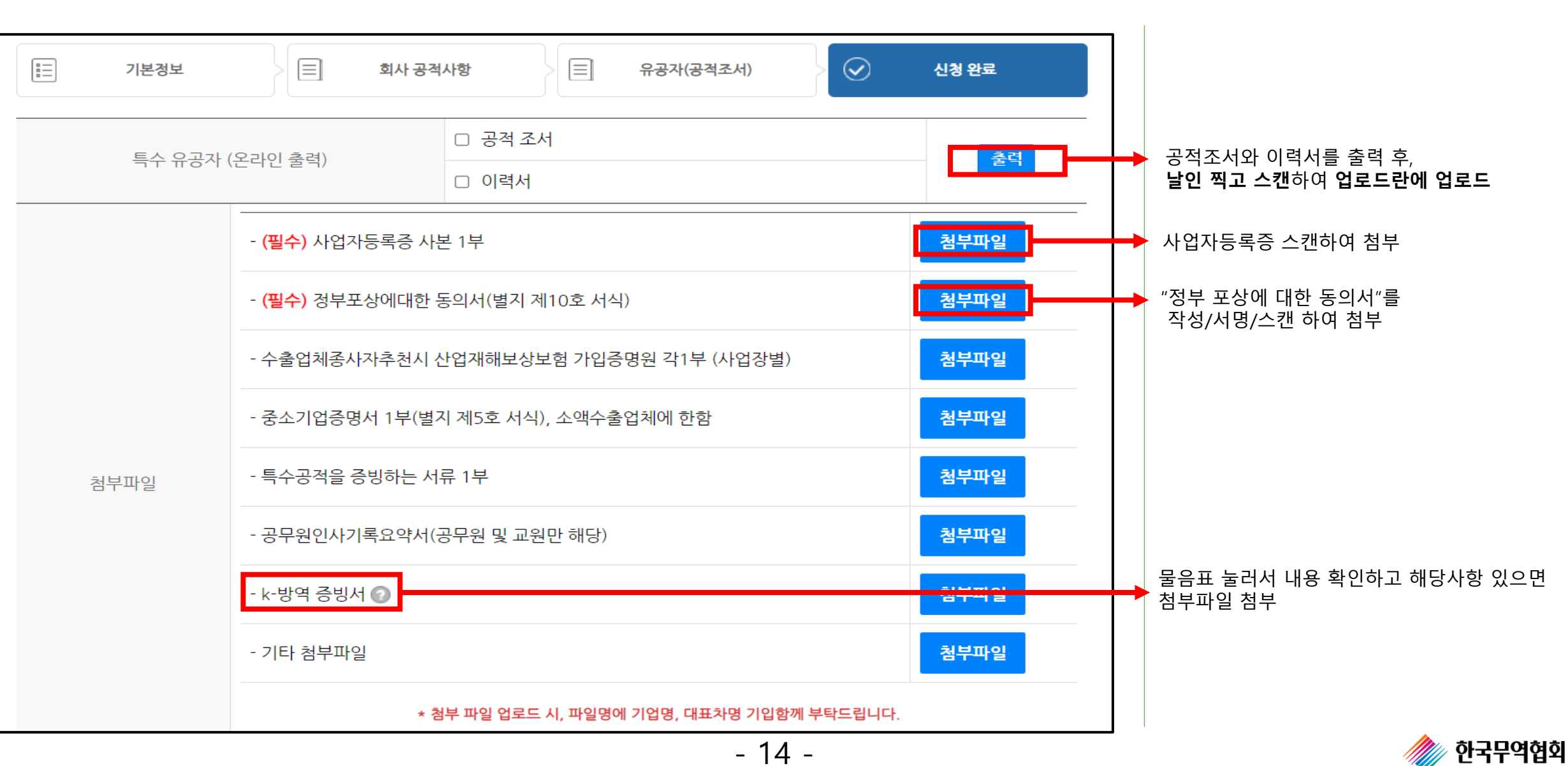

4. 신청완료

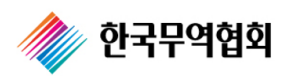

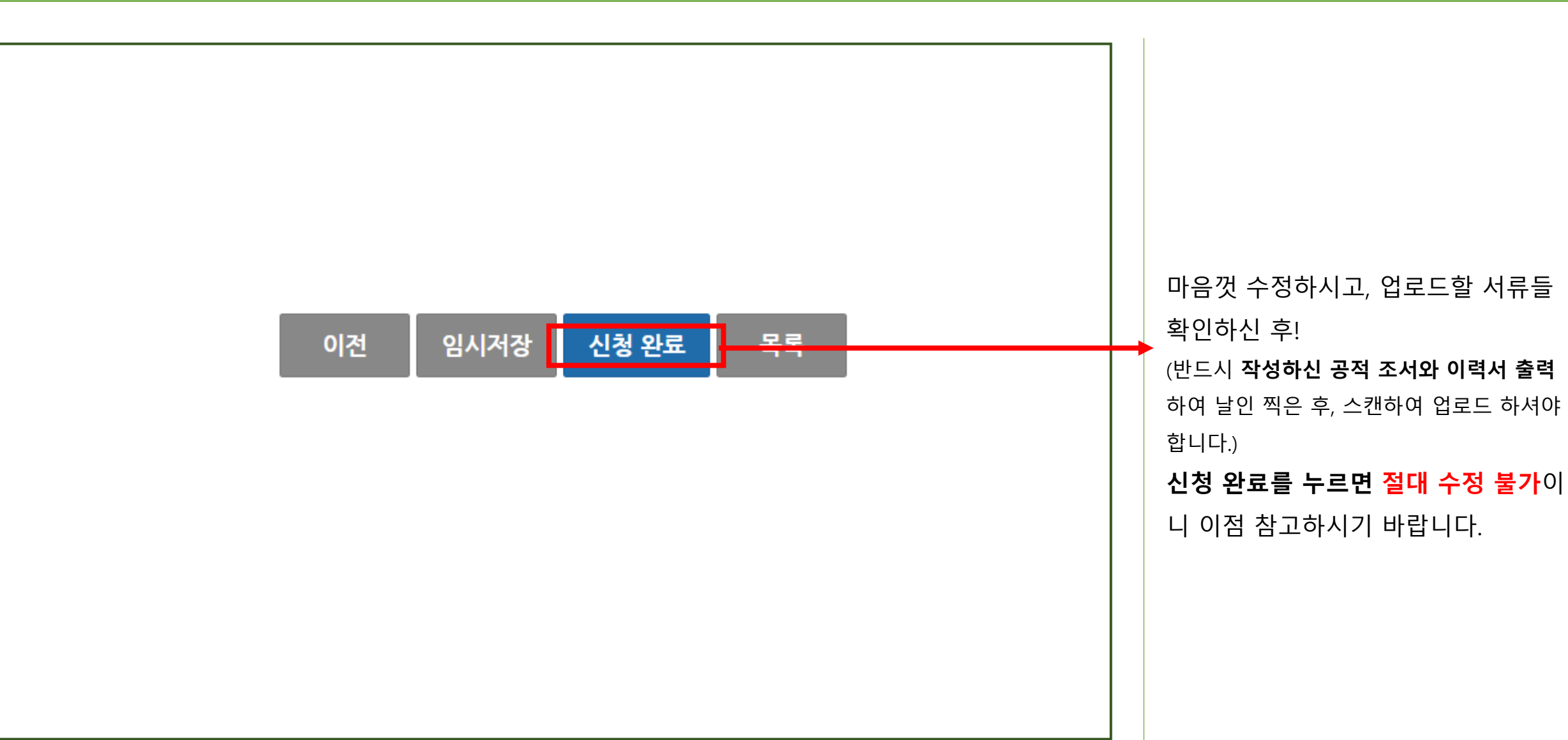

4. 신청완료

#### 피추천인의 To-do list

- ✔ Award.kita.net에 들어가서 특수유공 신청양식에 맞게 신청서를 작성
- ✔ 필요한 증빙서류와 여러 서류들을 마지막 첨부파일란에 맞춰 첨부
- ✔ 작성한 신청서(이력서, 공적조서)를 인쇄하여 날인 찍은 후 스캔하여 업로드,
- ✔ 검토 후 신청완료를 누르면 포상 신청 완료!

✓ 2021년부터 온라인 접수만 받고 있습니다.(오프라인 송부 불필요)

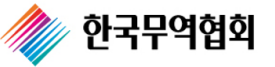

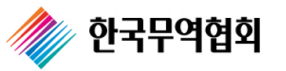

#### 수고하셨습니다☺

#### 한국무역협회 무역의 날 사무국 **김동빈 부팀장** 02-6000-2335 / <u>posang4@kita.or.kr</u> 으로 연락주세요.

#### 문의 사항 있으시면,

특수유공 신청 방법 안내